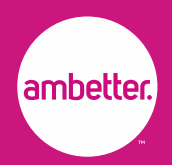

# Step-by-Step Contracting Instructions

### **New Brokers**

The login used for contracting will be the exact same logins you will use when logging into your Broker Portal once contracted and appointed.

### **Existing Brokers**

Current logins being used for Broker Portal access will be the same logins used for contracting.

- Log into the Broker Portal
- Click on the drop down arrow next to the agent's name, select My Profile
- Click on the In Progress Applications tab to start the contract/application

| ppointments Contracts |                       |
|-----------------------|-----------------------|
|                       |                       |
|                       |                       |
|                       |                       |
|                       | ppointments Contracts |

## Tips

- Ensure that you enter the correct SSN/TIN that is tied to your NPN on the contract.
- You can stop and resume contract later. The same username and password initially created is what you will use to do so.
- Upon logging in to resume a contract, you will be directed to the **Onboarding Contract Portal** only. At this point, full portal access is not granted.

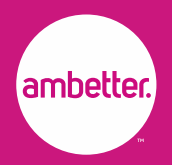

### **Getting Started with the Contract**

- You will receive an email with the link to start the onboarding process.
- Click on *Get Started* button in the email.

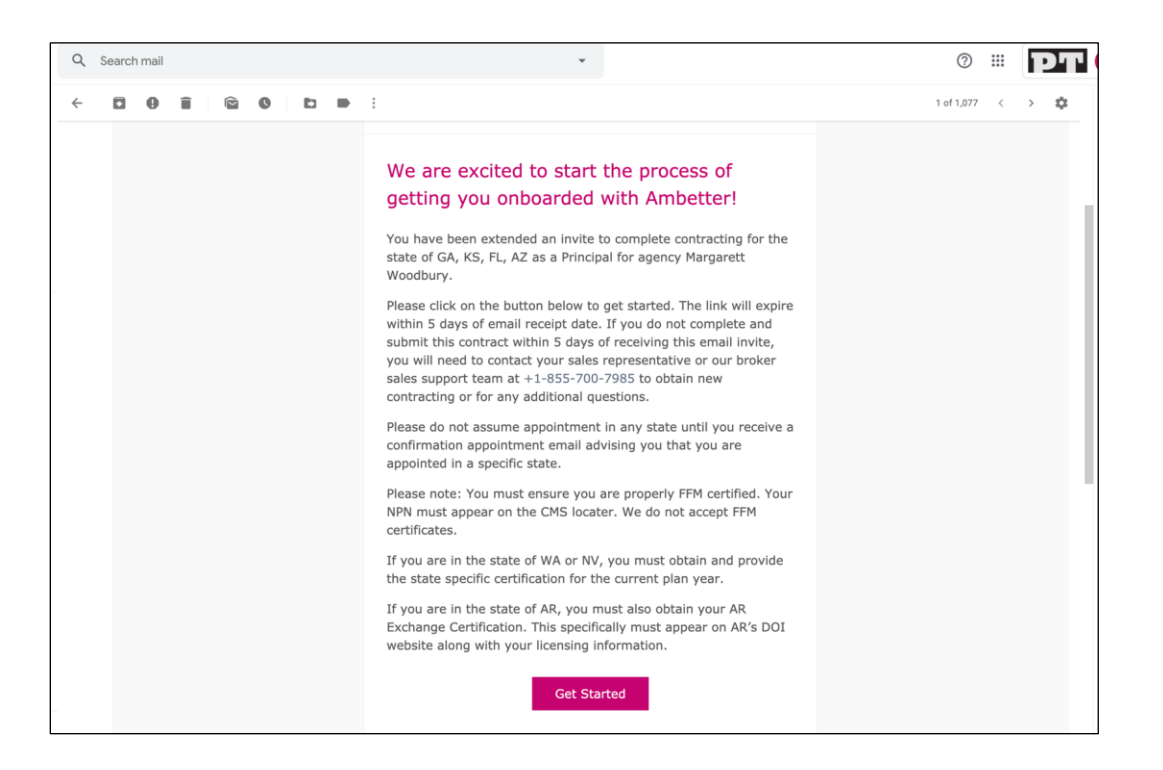

- If you are a new Broker to Ambetter, you will be directed to the *Registration Page* to create a password and obtain your username
- If you are an existing Ambetter Broker adding additional contracts, you will be directed to *Login Page*.

| ambetter<br>Broker<br>Portal              |                                                             |          |
|-------------------------------------------|-------------------------------------------------------------|----------|
| HOME                                      |                                                             | LOGIN    |
|                                           |                                                             |          |
|                                           | Register<br>Please enter your individual information        |          |
|                                           | Proc New Y                                                  | <b>o</b> |
|                                           | Last Norg*                                                  | 0        |
|                                           | Staff                                                       | 0        |
|                                           | Uterstref                                                   | 0        |
|                                           | Passess#                                                    |          |
|                                           | Carlien Research                                            |          |
|                                           | Register                                                    |          |
| Contact Us Privacy Policy Usage Agreement | Ø Copyright 2018 Centerie Corporation. All rights reserved. |          |

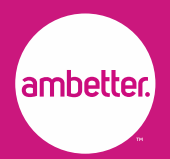

• Once you register or login, you will be redirected to the application.

|                                                                                          | Agency:                                                                                                | Margarett Woodbury Principal: Margarett Woodbury |
|------------------------------------------------------------------------------------------|----------------------------------------------------------------------------------------------------|--------------------------------------------------|
| Welcome to<br>Ambetter                                                                   | Tell us about yourself<br>Plesse enter your individual information, let's personalize your experience. |                                                  |
| Thank you for choosing us. We're<br>excited to help you get contracted<br>and onboarded. | First Name Middle Name                                                                                 |                                                  |
| Personal Information<br>Confirm<br>Address & Contact                                     | Last Name* DOB*                                                                                        |                                                  |
| Errors & Omissions<br>Lizzese Confirmation<br>Criminal History<br>Bankruptcy             | NPN * 55N *                                                                                            |                                                  |
| W9 form<br>Sign Contract<br>Submit                                                       | Are you a resident of Florida State?*                                                                  |                                                  |
|                                                                                          | <ul> <li>Yes No</li> <li>Are you contracting through an Agency?*</li> </ul>                            |                                                  |
|                                                                                          | Yes         No           I agree to consent for background check and FCRA check                        |                                                  |
|                                                                                          | Please accept to continue                                                                              |                                                  |
| Your Progress                                                                            |                                                                                                    |                                                  |
| Contact Us Privacy Policy                                                                | Usage Agreement © Copyright 2018 Centene Corporation. All rights reserved.                             |                                                  |

- You must enter DOB in this format MM-DD-YYYY, NPN and SSN.
- If the state of Florida is selected for contracting, you must answer if you are a resident of Florida.
- If the Broker is a Producer, they must answer if they are contracting through an Agency. If yes, the Broker has to enter the ETIN for the Agency.

| Yes                                      | No                                                                     |                                                                           |            |
|------------------------------------------|------------------------------------------------------------------------|---------------------------------------------------------------------------|------------|
| lf you answered ye<br>Commission will be | s to the above, you authorize tha<br>paid directly to the agency speci | you are the principle or officer in charge of the agency specified below. | ied below. |
|                                          |                                                                        |                                                                           |            |

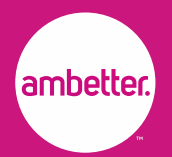

- After you enter all the details and click on *Next*, the call to NIPR will be made to bring in all the Licenses, Appointments, Certifications and Addresses.
- All your licenses will be displayed and there will be a green tick next to the states that you were invited for and have a license for in that state.

|                                                                                                    | -           |
|----------------------------------------------------------------------------------------------------|-------------|
| NUMBER         NO.         NUMBER         NUMBER <td>-</td>                                                                                                    | -           |
| 1070 Name Takan III Alia Milan I                                                                                                    | 10000000    |
| ALTER Assessmentation & Alter Aller's Con-                                                                                                    |             |
|                                                                                                    |             |
| 1988 Name Toka Million All Tanks All Date                                                                                                    | 1010-0110   |
| 1988 Inductor March M. Annu MCA-A                                                                                                    | 1000.001.00 |
| MARKET ADDRESS OF COMPACT ADDRESS OF COMPACTADO ADDRESS OF COMPACTADO ADDRESS OF COMPACTADO ADDRESS OF COMPACTADO ADDRESS OF COMPACTADO ADDRESS OF COMPACTADO ADDRESS OF COMPACTADO ADDRESS OF COMPACTADO ADDRESS OF COMPACTADO ADDRESS OF COMPACTADO ADDRESS OF COMPACTADO ADDRESS OF | 1000.00     |
| 2028 Name Patter U. Alter 200 No. 1                                                                                                    | 000.011     |
| · 1 2 3 9 >                                                                                                    |             |
|                                                                                                    |             |

- After NIPR returns the states, you can click on Continue.
- The Contact Residence and Business Address will be returned. You can validate the address, make changes if needed and click on *Next*.

| Welcome to<br>Ambetter                                                                    | Address & Contac                            | Address & Contact Information |               |            |
|-------------------------------------------------------------------------------------------|---------------------------------------------|-------------------------------|---------------|------------|
| Thank you for choosing us. We've<br>excited to help you get contracted<br>and onboarcied. | Contact Residence Address                   |                               |               |            |
| ✓ Personal Information                                                                    | Street Address "                            |                               | Suite         |            |
| Address & Contact Error, 5 Oxfestore Loses Confination Colman Heavy Ballery pry           | City *                                      | State *                       |               | Zip Code * |
| WW form<br>Sign Contract<br>Salarri                                                       | Contact Business Address Street Address *   |                               | Suite         |            |
|                                                                                           | City *                                      | State *                       | The prove the | Zip Code * |
|                                                                                           | Agency Business Address<br>Street Address * |                               | Suite         |            |

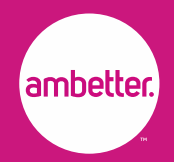

- Every Broker must have E&O Insurance of at least \$1,000,000.
- If you do not have E&O Insurance, the application will be rejected.
- After entering the E&O details, click on *Continue*.

| ambetter.<br>Broker<br>Portal                                                                                                    |                                                                                  |                                                          |
|----------------------------------------------------------------------------------------------------|----------------------------------------------------------------------------------|----------------------------------------------------------|
| НОМЕ                                                                                                    |                                                                                  | 🐥 Margarett Woodbury 👻                                   |
|                                                                                                    |                                                                                  | Agency: Margarett Woodbury Principal: Margarett Woodbury |
| Welcome to<br>Ambetter                                                                                                    | Errors & Omissions                                                               |                                                          |
| Thank you for choosing us. We've<br>excited to help you get contracted<br>and onboarded.                                                                                                    | Do you currently have Errors & Omissions Insurance in force?* Ven No             |                                                          |
| Personal Information Address & Context Address & Context Userum Confirmation Userum Confirmation Userum Userum Us | Name of Insurance Carrier *     \$ Current Limits *       Test     1,000,000,000 | Continue                                                 |
| Contact Us Privacy Policy                                                                                                    | Usage Agreement © Copyright 2018 Centene Corporation. All rights reserved.       |                                                          |

You must answer the License confirmation Questionnaire and enter your FFM user ID then click on Continue.

• FFM User ID will be your username used on the portal.cms.gov website. If you are only contracting in WA, NV or PA and do not have an FFM User ID, you may enter your license number.

|                                                                                          | Agency: Margarett Woodbury Principal: Margarett Woodbury                                                                                                    |
|------------------------------------------------------------------------------------------|----------------------------------------------------------------------------------------------------|
| Welcome to<br>Ambetter                                                                   | License Confirmation                                                                                                    |
| Thank you for choosing us. We've<br>excited to help you get contracted<br>and onboarded. | I am currently icensed as a Health producer in my resident area, and in all the states in which I am being offered a contract and appointment in?                                                                                     |
| Personal Information                                                                     | Has any insurance license held by you been refused, suspended, revoked or been the subject of any administrative<br>action by this or any other state?"                                                                               |
| Confirm                                                                                  |                                                                                                    |
| Address & Contact                                                                        | Yes No                                                                                                    |
| License Confirmation                                                                     |                                                                                                    |
| Criminal History                                                                         | If you are in the soliciting through the Federally Facilitated MarketPlace, please provide your FFM ID. If you are submitting this contract for the states of WA and / or NV only, please netre your insurance license number. If you |
| Barieruptoy                                                                              | are soliciting through the Federally Facilitated MarketPlace. AND the states WA or NV, you must enter your FFM ID                                                                                                    |
| W9 form                                                                                  |                                                                                                    |
| Sagn Contract<br>Submit                                                                  | Enter your EEM ID *                                                                                                    |
|                                                                                          |                                                                                                    |
|                                                                                          |                                                                                                    |
|                                                                                          |                                                                                                    |
|                                                                                          |                                                                                                    |
|                                                                                          | Continue                                                                                                    |
|                                                                                          |                                                                                                    |
|                                                                                          |                                                                                                    |

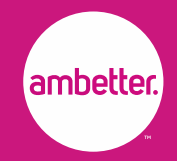

• You must answer the Criminal History Questionnaire and click on *Continue*.

| НОМЕ                                                                                     | 🐥 Margarett Woodbury 👻                                                                                                    |
|------------------------------------------------------------------------------------------|----------------------------------------------------------------------------------------------------|
|                                                                                          | Agency; Margarett Woodbury Principal: Margarett Woodbury                                                                                                    |
| Welcome to<br>Ambetter                                                                   | Criminal History                                                                                                    |
| Thank you for choosing us. We're<br>excited to help you get contracted<br>and onboarded. | Have you ever been charged, convicted or had a judgment issued against you in any administrative, criminal or<br>civil action in any jurisdiction, the subject of which involved a violation of law, fraud, misappropriation,<br>conversion, misrepresentation or insurance?*                       |
| Personal Information     Confirm                                                         | Ves No                                                                                                    |
| Address & Contact     Errors & Omissions     License Confirmation     Criminal History   | Has any regulatory agency ever taken disciplinary action (e.g., debarment, suspension, exclusion, disqualification,<br>etc.) against you, or is any such action pending, the subject of which involves a violation of law, fraud,<br>misappropriation, conversion, misrepresentation or insurance?* |
| Bankruptcy<br>W9 form<br>Sign Contract<br>Submit                                         | Yes No Are any charges now pending against you?*                                                                                                    |
|                                                                                          | Ves No                                                                                                    |
|                                                                                          | Excluding traffic violations or "youthful offender" adjudications, have you ever been convicted of a crime?"                                                                                                    |
|                                                                                          |                                                                                                    |
|                                                                                          | Back Continue                                                                                                    |
| Contact Us Privacy Policy                                                                | Usage Agreement © Copyright 2018 Centene Corporation. All rights reserved.                                                                                                    |

• If you answer Yes to any of the questions you can continue with the flow, but the application will be set to manual review.

| ambetter, Secure<br>Broker<br>Portal                                                                                                    |                                                                                                    |
|----------------------------------------------------------------------------------------------------|----------------------------------------------------------------------------------------------------|
| НОМЕ                                                                                                    | 🐥 Margarett Woodbury 👻                                                                                                    |
|                                                                                                    | Agency: Margarett Woodbury Principal: Margarett Woodbury                                                                                                    |
| Welcome to<br>Ambetter                                                                                                    | Bankruptcy                                                                                                    |
| Thank you for choosing us. We're<br>excited to help you get contracted<br>and onboarded.                                                | Are you currently in bankruptcy?*                                                                                                    |
| <ul> <li>✓ Personal Information</li> <li>✓ Confirm</li> <li>✓ Address &amp; Contact</li> </ul>                                          | I understand that willful misrepresentation of any fact required to be disclosed through this application is a violation of the insurance code and may result in the denial of my application and/or the revocation of my insurance license(s).                                                                                                    |
| <ul> <li>Errors &amp; Omissions</li> <li>License Confirmation</li> <li>Criminal History</li> <li>Bankruptcy</li> <li>W2 form</li> </ul> | I understand that I represent the interest of the Applicant for participation, not Centene Health Plans and have advised my client<br>not to terminate any existing coverage until receiving notice of coverage and that I have no right to bind coverage, to alter terms<br>of the Insurance Contract or Application in any manner, or to adjust. |
| Sign Contract<br>Submit                                                                                                    | Back Continue                                                                                                    |
|                                                                                                    |                                                                                                    |
| Contact Us Privacy Policy                                                                                                    | Usage Agreement © Copyright 2018 Centene Corporation. All rights reserved.                                                                                                    |

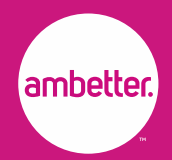

- If you select Yes for Bankruptcy, the application will be rejected.
- If you as the Broker are a Producer, the W9 form has to be completed. The Broker has to fill in the missing details and sign the W9 form.

| HOME                                                                                                    |                                                                                                    |                                                                                                    |                                                                                                    | 4                             | L Margarett Woodbury 👻    |
|----------------------------------------------------------------------------------------------------|----------------------------------------------------------------------------------------------------|----------------------------------------------------------------------------------------------------|----------------------------------------------------------------------------------------------------|-------------------------------|---------------------------|
|                                                                                                    |                                                                                                    |                                                                                                    | Ager                                                                                                    | ncy: Margarett Woodbury Princ | cipal: Margarett Woodbury |
| Welcome to                                                                                                    | DocuSign Signing Ceremony                                                                                                    |                                                                                                    |                                                                                                    |                               |                           |
| Ambetter                                                                                                    | Enter text                                                                                                    | FINISH                                                                                                    | OTHER ACTIONS +                                                                                                    |                               |                           |
|                                                                                                    |                                                                                                    | @ Q 坐, 吾 ば 0                                                                                                    | <b>b</b>                                                                                                    |                               |                           |
| Personal Information     Control     Control     Address & Control     Control     Control     Control     Control     Control     Control     Control     Control     Control     Control     Control     Control     Personal     Subort | NEXT  NEXT  Register of house  Register of house  R | O to news-ingoor/form90 to instructions and the latest in or or por toront latent latest lines and latest lines and late | formation.     Include the p     formation     formation     format | Vext                          |                           |
|                                                                                                    | DocuSign                                                                                                    | Change Language - English (US) V   Copy                                                                                                    | yright @ 2020 DocuSign Inc.   V2R                                                                                                    |                               |                           |
|                                                                                                    |                                                                                                    |                                                                                                    | Close                                                                                                    |                               |                           |

• After the W9 the contract is generated for the Broker to sign.

| НОМЕ                                                                                                    | 🐥 Margarett Woodbury 👻                                                                                                    |
|----------------------------------------------------------------------------------------------------|----------------------------------------------------------------------------------------------------|
|                                                                                                    | Agency: Margarett Woodbury Principal: Margarett Woodbury                                                                                                    |
| Welcome to                                                                                                    | DocuSign Signing Ceremony                                                                                                    |
| Ambetter                                                                                                    | Danel Select Finish to send the completed document. FINISH OTHER ACTIONS +                                                                                                    |
| Thank you for choosing us. We've<br>excited to help you get contracted<br>and orboarded.                                     | Q       Q ± *       T       Image: Comparison of this Agreement prior to the execution hereof.         provision of this Agreement prior to the execution hereof.       THIS AGREEMENT CONTAINS A BINDING ARBITRATION PROVISION, WHICH HAY BE ENFORCED BY THE PARTIES |
| Personal Information     Confirm     Confirm     Confirm                                                                     | For Producer                                                                                                    |
| Prencise Contact     Prencise Contractor     Contractor     Contractor     Contractor     Contractor     Sederaptey     Mana | Signature :                                                                                                    |
| Sign Contract                                                                                                    | Title :<br>Date :                                                                                                    |
|                                                                                                    | DocuSign 😳 Grange Langeuger- Brykin (63) 🔻   Capyright 0 2020 DocuSign Inc.   1071                                                                                                    |
|                                                                                                    | Close                                                                                                    |
| Contact Us Privacy Policy Usage Agre                                                                                         | ament Dopyright 2018 Centene Corporation. All rights reserved.                                                                                                    |

• After the Broker signs the contract and clicks on *Next*, the Application is successfully submitted.

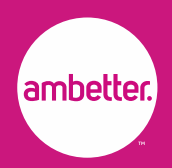

# **Checking Status of Contract**

#### **New Brokers**

- Log into the Onboarding/Broker Portal
- On the Home page in the Applications tab is where you can see the status of your contract.

| ambet                      | Secure<br>Broker<br>Portal |        |               |  |                 |    |   |        |   |   |   | Â |
|----------------------------|----------------------------|--------|---------------|--|-----------------|----|---|--------|---|---|---|---|
| HOME                       |                            |        |               |  |                 |    |   |        |   | Ļ |   |   |
| Ambetter Onboarding Portal |                            |        |               |  |                 |    |   |        |   |   |   |   |
| Applications               | In Progress Applications   |        |               |  |                 |    |   |        |   |   |   |   |
| Name                       |                            | $\sim$ | Contract Type |  | ✓ State & Carri | ər | ~ | Status | - | - | ~ |   |

### **Existing Brokers**

- Log into the Broker Portal
- Click on your name on the top right then select *My Profile*
- Scroll to the bottom and in the *Applications tab* is where you can see the status of your contract.

### **Statuses**

New: Contract has not been started yet

**In Progress:** Contract/Application has been started but not completed/signed yet **Manual Review:** Need to be reviewed by our Agency team and/or needs further information from Agent

Signed: Contract has been completed and submitted

Submitted: Contracted has been received and is in Background Check or in final review Countersigned: Contracting/appointment process has been completed & approved Rejected: Contract was declined or Agent did not complete contract within 10 days

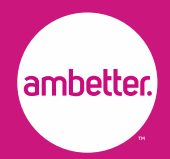

## **FAQs**

# **Q**: My In Progress Application tab on my home page is blank and there's no link to click. Where can I complete or open my contract?

A: Click on your name in the top right > My Profile > Scroll down and click on In Progress Applications tab to open the new contract link.

#### Q: Why does my W9 have my individual name and tax ID instead of my agency?

A: The agent did not select "Yes" in the first page of the contract. The contract will not allow you to go back to the 1<sup>st</sup> page so you would need to contact Broker Sales Support to send out a new contract link.

#### **Q**: I am getting an error message indicating my NPN cannot be verified with NIPR.

A: Please copy and paste your name from the state DOI site and make sure to enter your birthdate with hyphens (MM-DD-YYYY) instead of backslashes and enter your social in digits only.

#### Q: The contract invitation has expired before I got to it, can you resend me a new link?

A: Please request a new contract invitation through your up-line agency and/or speak to your Ambetter Sales Representative for a new contract invitation.

#### Q: How can I add another state in my contract?

A: You will need to contact your Ambetter Sales Representative to get approval on adding any other states. If you are a Sub Producer you will need to contact your Agency.

#### Q: How long does it take for the background check?

A: Contracting can take up to 7-15 business days with state appointments and backgrounds.

#### Q: How long do I have to fill out the contracting on boarding?

A: You have 10 business days to fill out our contract before the link expires and you will need a new one.

#### Q: How will I know when my contract has been completed?

A: You will receive a welcome email from contracting stating you're ready to sell.

#### Q: How will I know if I am being contracted with the right agency or up line?

A: When the invitation for contracting is sent it is important to make sure the contracting agency name is correct in the welcome letter (1<sup>st</sup> page) to get started to being contracted.